# Universidad Católica de Santa Fe

SIED

Sistema Institucional de Educación a Distancia

#### Tutorial para profesores

# ¿Cómo programar una reunión en el Zoom de la UCSF?

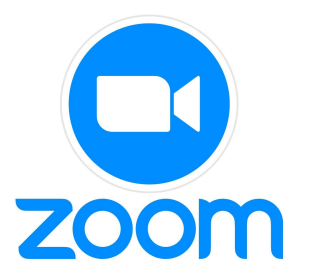

Estimado profesor:

La UCSF ha dispuesto numerosas cuentas de Zoom con licencia en el campus, para que todas las clases que lo requieran puedan disponer del recurso. Para su utilización debe programar la reunión dentro de su aula en el <u>campus virtual.</u>

#### A continuación le dejamos un breve tutorial en 5 pasos.

#### Tutorial para profesores

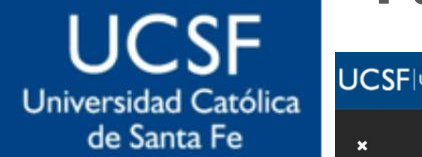

×

✓ General

Avisos Foro de

✓ GENER/

✓ CLASE

Clase 1

Activida ✓ CLASE

Activida ✓ Clase 3

SIED

Sistema Institucional de Educación a Distancia

| Paso 1 | Acceso | al aula | virtual y | añadir | actividad |
|--------|--------|---------|-----------|--------|-----------|
|--------|--------|---------|-----------|--------|-----------|

| iversidad Católica de Santa Fe           | Página Principal Área personal Mis cursos Administración del sitio goDeep SIED | A P BI Modo de edición 💿 |
|------------------------------------------|--------------------------------------------------------------------------------|--------------------------|
|                                          | Contenidos Digitales para la enseñanza: creación y autoría                     |                          |
| Lo y medios                              | Curso Configuración Participantes Calificaciones Informes Más -                |                          |
| nsultas gener                            | ✓ General 🖋                                                                    | 1. Activar               |
| to y medios                              |                                                                                | Marcar como<br>edición   |
| ny medios<br>htenidos dig<br>Los recurso | FORO<br>Avisos 🖌                                                               |                          |
| ) y modios<br>Fetratenias                | FORO<br>Foro de consultas generales 🖋                                          | Marcar como hecha        |
|                                          | Añadir una actividad o un recurso                                              |                          |
| Ly medica                                | Ahadir mosaico<br>2. Añadir una<br>recurso                                     | actividad o un           |

#### Tutorial para profesores

# Paso 2. Crear la reunión de Zoom

Universidad Católica de Santa Fe

UCSF

SIED

Sistema Institucional de Educación a Distancia

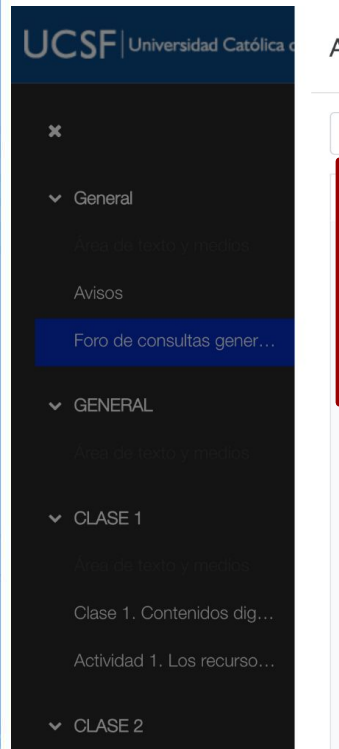

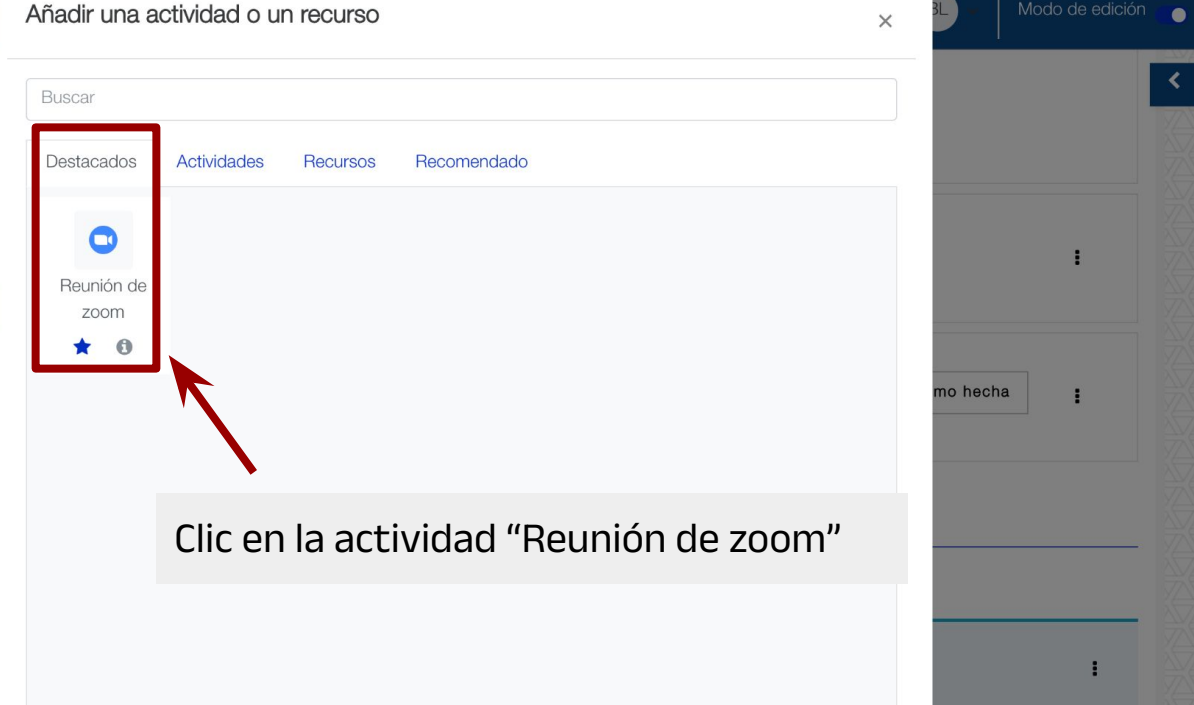

0

#### Tutorial para profesores

#### UCSF Universidad Católica de Santa Fe

SIED

Sistema Institucional de Educación a Distancia

## Paso 3. Agendar y configurar la actividad

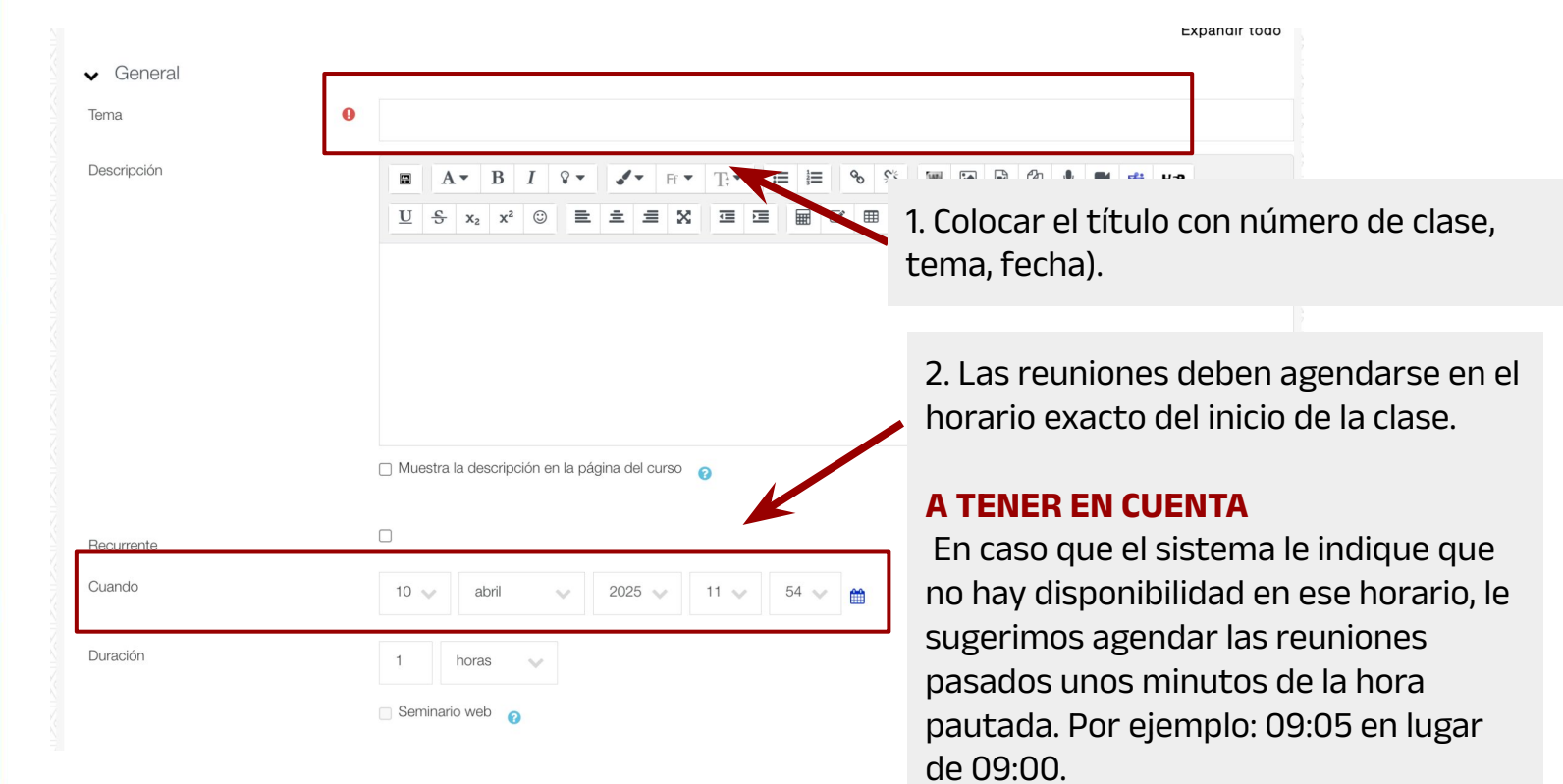

### Tutorial para profesores Paso 3. Agendar y configurar la actividad

UCSF

Universidad Católica

de Santa Fe

SIED

Sistema

Institucional

de Educación

a Distancia

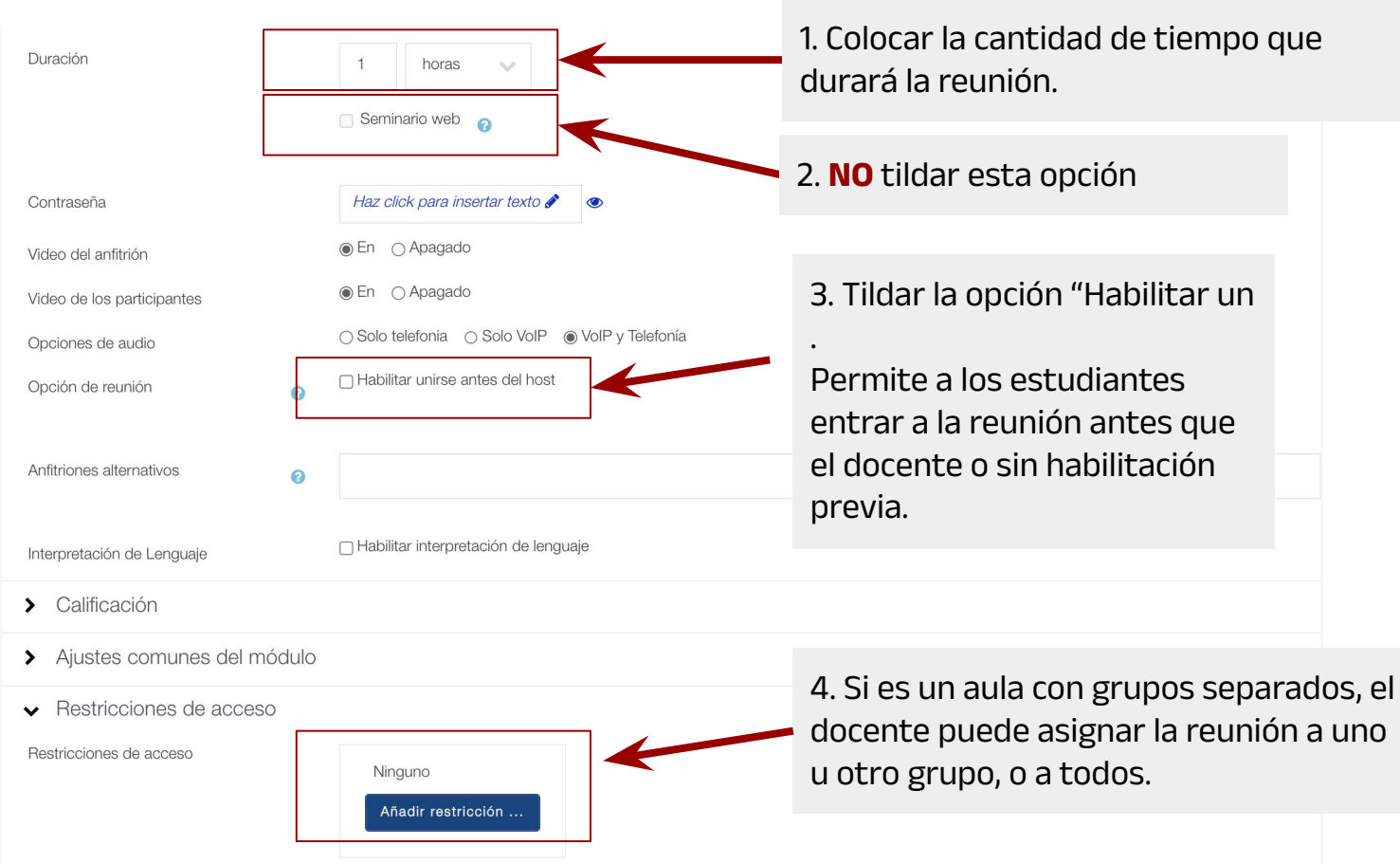

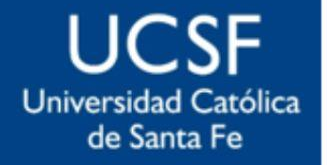

#### SIED

Sistema Institucional de Educación a Distancia

# Tutorial para profesores Paso 4. Guardar los cambios

| Opción de reunión           | 0    | Habilitar unirse antes del host                                        |                |              |  |  |  |
|-----------------------------|------|------------------------------------------------------------------------|----------------|--------------|--|--|--|
| Auftriance alternations     |      |                                                                        |                |              |  |  |  |
| Antitriones alternativos    | 0    |                                                                        |                |              |  |  |  |
| Interpretación de Lenguaje  |      | □ Habilitar interpretación de lenguaje                                 |                |              |  |  |  |
| > Calificación              |      |                                                                        |                |              |  |  |  |
| > Ajustes comunes del mó    | dulo |                                                                        |                |              |  |  |  |
| ✓ Restricciones de acceso   |      |                                                                        |                |              |  |  |  |
| Restricciones de acceso     |      | Ninguno<br>Añadir restricción                                          |                |              |  |  |  |
| > Finalización de actividad |      |                                                                        |                |              |  |  |  |
| > Marcas                    |      |                                                                        |                |              |  |  |  |
| > Competencias              |      |                                                                        |                |              |  |  |  |
|                             |      | Enviar notificación de actualización de contenido     O                |                |              |  |  |  |
|                             |      | Guardar cambios y regresar al curso Guardar cambios y mostrar Cancelar |                |              |  |  |  |
| Requerido                   |      |                                                                        | Guardar cambio | os y mostrar |  |  |  |

0

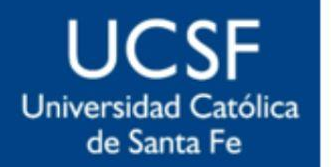

SIED

Sistema Institucional de Educación a Distancia

### Paso 5. Ver la actividad programada

| Reunión de zoom Config                  | a                                   |                                      | 1. Cuando se programa<br>la clase con<br>anticipación, aparece<br>este cartel en el |  |
|-----------------------------------------|-------------------------------------|--------------------------------------|-------------------------------------------------------------------------------------|--|
| _                                       | No se puede                         | e unir en este momento               | recurso.                                                                            |  |
| Reunión                                 |                                     |                                      |                                                                                     |  |
|                                         |                                     |                                      | 2. Cerca del horario de la<br>reunión aparecerá en el                               |  |
|                                         | Com                                 | nenzar reunion                       | recurso el botón                                                                    |  |
|                                         | L                                   | as sesiones                          | COMENZAR REUNION                                                                    |  |
|                                         | Añadir al calendario                | 🛗 Descargar iCal                     | IMPORTANTE: Como                                                                    |  |
| Hora de inicio                          |                                     | miércoles, 9 de abril de 2025, 12:44 | docente <b>NO</b> ingresar por el                                                   |  |
| Duración                                |                                     | 1 hora                               | enlace, sino a través de la                                                         |  |
| Contraseña protegida                    |                                     | No                                   | función <b>COMENZAR</b>                                                             |  |
| Únete al enlace                         |                                     | https://zoom.us/j/97272484253        | <b>REUNIÓN</b> . Esto le permitirá                                                  |  |
| Unirse a la reunión antes del anfitrión |                                     | No                                   | abrir la sala como anfitrión.                                                       |  |
|                                         | Iniciar video cuando el host se une | Sí                                   |                                                                                     |  |

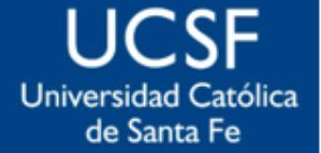

SIED

Sistema Institucional de Educación a Distancia Esperamos que haya sido de utilidad el tutorial.

En caso que tener dificultades para agendar su clase, envíe un mail a sied@ucsf.edu.ar para ayudarle.

# **¡GRACIAS!**